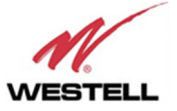

| PWR    | Signal Booster is not powered or fail in power supply                                                             |
|--------|----------------------------------------------------------------------------------------------------|
| PWR    | Normal state: Signal Booster is powered on                                                                        |
| PWR    | Low output power detected at the "To Mobile" RF port (DL)                                                         |
| STS    | Normal State.                                                                                                    |
| STS    | General fail: there is an alarm, whatever the root cause is.                                                      |
| UL     | Normal state: input signal detected in at least one active filter, at "To<br>Base" RF port from base station (DL) |
| UL     | Base Station Warning: no signal is detected coming from base station                                              |
| DL     | Normal state: no mismatch detected in "To Mobile" RF output (DL)                                                  |
| DL     | VSWR alarm: high reflected power detected at "To Mobile" RF output<br>DL)                                         |
| Where: |                                                                                                    |
|        | Led OFF                                                                                                    |
|        | Led slow blinking with period of 2 seconds approx. WARNING                                                        |
|        | Led ON                                                                                                    |

 Table: LED Indication Description

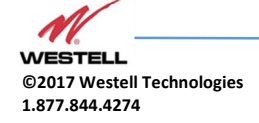

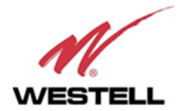

# 9 Software

## 9.1 Introduction

Westell Signal Booster can be fully configured and monitored in local and remote mode.

- Local mode:
  - Ethernet or USB port with Windows desktop application
- Remote mode:
  - o Remote Web server

In following section, each control mode (configuration / monitoring) is described.

9.2 Local Software. Desktop application through Ethernet/USB port

## 9.2.1 Installation

The following section will describe the steps to be followed in order to install and use the Westell Control software with your Westell Signal Booster.

1. Before connect USB cable between computer and Signal Booster, run the WestellControlSoftware.msi File. Next screen will appear...

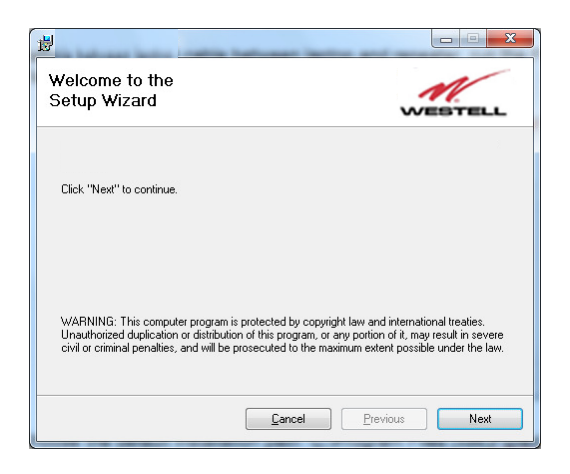

 Choose the default installation path "C:\Program Files (x86)\WestellControlSoftware". Note that this can change according to your system configuration (32bits or 64bits), language and Windows Version.

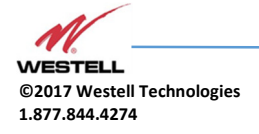

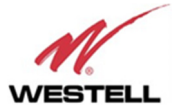

| 18                                                                                                    |                                                                                                    |
|----------------------------------------------------------------------------------------------------|----------------------------------------------------------------------------------------------------|
| Select Installation Fold                                                                                                    | er Westell                                                                                                    |
| To install in this folder, click "Next".<br>below or click "Browse".<br>Eolder: [C:\Program Files (x86<br>You can install the software on the fo<br>Volume<br>■ C:<br>■ Y:<br>< | To install to a different new or existing folder, enter one<br>i/\ <u>Browse</u><br>allowing driges:<br>Disk ^<br>21<br>49 ~<br>Disk Cost<br><u>Cancel</u> <u>Previous</u> Next |
|                                                                                                    |                                                                                                    |
| 逻<br>Confirm Installation                                                                                                    | WESTELL                                                                                                    |
| Click "Next" to start the installation.                                                                                                    |                                                                                                    |
|                                                                                                    | Cancel Previous Next                                                                                                    |

3. The installer will start to copy the necessary files.

| <b>B</b>          |                             |
|-------------------|-----------------------------|
| Installing        | WESTELL                     |
| Copying new files |                             |
|                   |                             |
|                   | <b>Cancel</b> Previous Next |

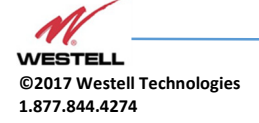

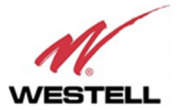

4. After installation has completed, a shortcut in user desktop will appear, and new installer windows appears in order to install USB drivers. Follow the installer step-by-step process

| B                      |        | ×                     |
|------------------------|--------|-----------------------|
| Installation Complete  |        | WESTELL               |
| Click "Close" to exit. |        |                       |
|                        |        |                       |
|                        | Cancel | Previous <b>Close</b> |
|                        |        |                       |

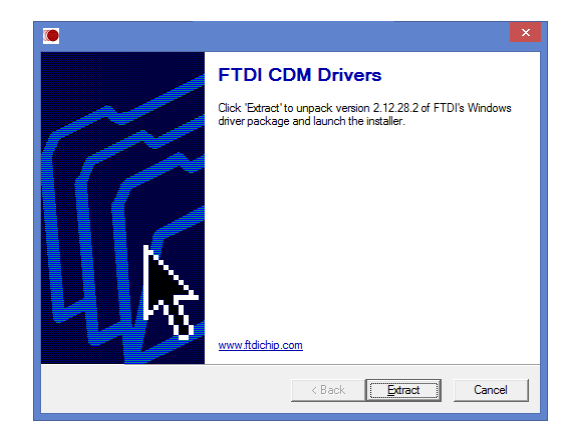

- 5. Connect Ethernet or USB cable between computer and Signal Booster, keeping the Signal Booster powered off. New USB device will be detected
- 6.
- 7. Turn on the Signal Booster

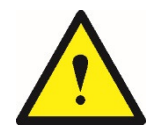

BE SURE THAT "TO MOBILE" AND "TO BASE" PORTS ARE PROPERLY LOADED EITHER WITH 50 OHMS DUMMY LOADS, OR RADIATING SYSTEM.

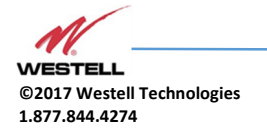

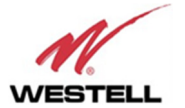

| 9                                    | - 🗆 🗙   |
|--------------------------------------|---------|
| Eile About                           |         |
| Scan devices Connect                 |         |
|                                      | -       |
|                                      | WESTELL |
| Control Software<br>Version 1.0.38.0 |         |
|                                      |         |
| Copyright 2005-2018.                 | ~       |

8. Execute the Westell Control Software. Next window will appear:

## User interface controls:

- Scan Devices Button: refresh the available COM ports and identify Westell devices
- Connection Button: connect / disconnect software from Signal Booster
- List of available devices: below two buttons, is placed a dropdown list that shows all available COM ports. Available COM ports not related to Westell Signal Boosters will be shown with its number and "Unknown device" label. COM ports related to Westell Signal Boosters will show a device description.
- Embedded Web browser: graphical area where configuration and monitoring parameters will be shown.
- File menu: contains menus to save Signal Booster configuration to a file and load configuration from file to Signal Booster.

### NOTE: if Westell Signal Booster is not turned on, related COM port will appear as "Unknown device"

8. Click "Scan Devices"

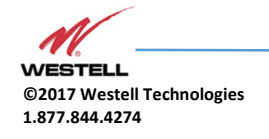

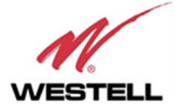

Now, the Westell Digital Signal Booster is shown in the list of available devices, and connection button is enabled.

NOTE: Westell Signal Booster could not appear in list, if COM port number is higher than COM16, depending on Windows version. COM port number can be forced to arbitrary number (below COM16) through Device Administrator. In order to change COM number, click "Properties" pop-up menu.

Click "Advanced Options"

Change COM port number

9. Click "Connect". Westell Control Software window will be automatically maximized, and web browser will show the configuration screen. Application screens are described in the next section due to these application screens and web pages (in webserver remote mode) are the same.

| Ø                                                                                  |                                                                                                    |          |
|------------------------------------------------------------------------------------|----------------------------------------------------------------------------------------------------|----------|
| Eile About                                                                         |                                                                                                    |          |
| Scan devices                                                                       | Disconnect                                                                                                    |          |
| COM19 - Digital Channe                                                             | Selective Repeater 12 Channels                                                                                                    | *        |
| WESTELL                                                                            | DIGITAL BDA                                                                                                    | 10:45:09 |
| Content                                                                            | BAND CONTROL                                                                                                    |          |
| Status                                                                             | Ch. Show UL (MHz) DL (MHz)                                                                                                    |          |
| rags<br>IP                                                                         | 1 915.000000 960.000000                                                                                                    |          |
| Downlink Coostrum                                                                  | 2 807.800000 852.800000 UPLINK DOWNLINK                                                                                                    |          |
| Date & Time                                                                        | 3 809.400000 854.400000 INPUT OUTPUT INPUT OUTPUT                                                                                                    |          |
|                                                                                    | 4 S11.000000 855.000000 Squetch 110 479 con C Thursheld 100 479 Enable ON                                                                                                    |          |
|                                                                                    | 5 812.600000 857.600000 Hindeshou 110 den Enable or 14.7 den Main Cole 2016 Power 21.6 dBm                                                                                                    |          |
|                                                                                    | 6 814.200000 859.20000 Power Link Status Power Link 30 dBn Control Control Con |          |
| Configuration                                                                      | 7 815.80000 860.80000 Overflow Overflow Overflow                                                                                                    |          |
| Apply Changes                                                                      | 8 817.400000 862.400000                                                                                                    |          |
| Reload Settings                                                                    | 9 819.00000 864.00000                                                                                                    |          |
|                                                                                    | 10 \$20,60000 \$55,60000                                                                                                    |          |
|                                                                                    | 11 S22.200000 86/.200000 Ker.200000 Ker.200000 Ker.200000 Ker.200000 Ker.200000 Ker.200000 Ker.200000 Ker.200000 Ker.200000 Ker.200000 Ker.200000 Ker.200000 Ker.200000 Ker.200000 Ker.200000 Ker.200000 Ker.200000 Ker.200000 Ker.200000 Ker.200000 Ker.200000 Ker.20000 Ker.20000 Ker.2000 Ker.20000 Ker.20000 Ker.2000 Ker.2000 |          |
|                                                                                    | 12 823-800000 966-800000                                                                                                    |          |
| Version                                                                            | CHANNEL CONTROL 1. CHANNEL DIABLED                                                                                                    | <u>.</u> |
| (PW: 8.0+0.0]<br>[PW: 2.0.]<br>[PW: 2.0.]<br>[PW: 2.0.]<br>[Bh: TetBoard]<br>62014 | UPLINK           Frequency 15:00000 MHz         Signal IN           Frequency 15:00000 MHz         Signal IN         -         Frequency 850:000000 MHz         Signal IN           Frequency 10:0000 MHz         Gain         0.00 dB         Bandwidth         Gain         0.00 dB           Bandwidth         GO         KHz         -36.4 dBm         Gain         0.00 dB         Gain         0.00 dB                                                                                                    |          |

10. Once Signal Booster is configured, user can disconnect software using connection button, now labelled "Disconnect". Initial window will be shown.

If Signal Booster is disconnected or turned off, while Westell Control Software is connected to device, software will go back to initial window. Moreover, if some communication problem occurs while device is monitored, the software will go back to initial state as well.

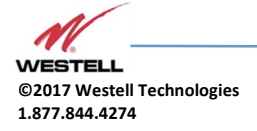

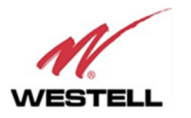

| Ele About          Scan devices       Disconnect       Refresh         COM3 - Signal Booster       DIGITAL BDA         Content       Status       DUPLINK         Squelch       INPUT       OUTPUT         Squelch       Input       Input         Output       Input       Input         Power Int       Is dem       Power Int         Power Int       Is dem       Power Int         Overload UL       Intreshold       Intreshold       Input         Verload UL       Intreshold       Intreshold       Intreshold       Input         Configuration       Intel UL/DL       VES       Squelch Mode       Not Linked V       VEST                                                                                                    |        |
|----------------------------------------------------------------------------------------------------|--------|
| Scan devices       Disconnect       Refresh         COM3 - Signal Booster         Content       Disconnect       Disconnect       Disconnect         Content       Status       Down       Disconnect       DownLink         Squelch       InPUT       OUTPUT       Squelch       InPUT       OUTPUT         Squelch       InPUT       InPUT       OUTPUT       Squelch       Imable @ model         Date & Time       Hain Gain @ dB       Power       -26.7 dBm       Power Limit 26 dBm       Commerce Tx Power Low         Configuration       ACC Fail       Overload UL       Imable @ Model       Not Linked V       Not Linked V         Apply Charges       Inked UL/DL       VES       Squelch Model       Not Linked V       Not Linked V                                                                                                    |        |
| COM3 - Signal Booster         DIGITAL BDA         OUNLINK         Content<br>Status<br>Threshold 100 dbm<br>Power Limit 18 dbm<br>Filter Triol       DOWNLINK         OUTPUT         OUTPUT         OUTPUT         OUTPUT         Squelch -<br>Threshold 100 dbm<br>Power Limit 18 dbm<br>Overload UL       Enable OV         Configuration<br>Apply Charges         Configuration<br>Apply Charges                                                                                                    |        |
| Content       UPLINK       DUGUTAL BDDA         Spectrum       Squeich -       OUTPUT         Squeich -       Squeich -       OUTPUT         Squeich -       Squeich -       OUTPUT         Squeich -       Squeich -       OUTPUT         Squeich -       Squeich -       Squeich -         Hain Gain                                                                                                    |        |
| Content<br>Status<br>Tag<br>p<br>Spectrum<br>Date & Time<br>Filter Tool     UPLINK     DOWNLINK       INPUT     OUTPUT       Input down     Input down       Infinition of de<br>Filter Tool     Input down       Overload UL<br>All Filters Same BW     Input down       Infinition of de<br>Frequencies     Input down       Infinites Same BW     Input down       Infinition of de<br>Power limit 19 dBm<br>All Filters Same BW     Infinition of de<br>Power limit 19 dBm<br>Power limit 19 dBm<br>Power limit 20 dBm<br>Power limit 20 dBm | 12:27: |
| Status       INPUT       OUTPUT       INPUT       OUTPUT         Squelch       Squelch       Squelch       Squelch       Squelch       Squelch         Date & Time<br>Filter Info<br>Filter Tool       Main Gain       60 dB<br>Power       Filter       Threshold       60 dB<br>Power       Filter       Filter                                                                                                    |        |
| Image: Signet constraints and signed constraints and signed                                 |        |
| Configuration     Linked UL/DL<br>Frequencies     YES     Squelch Mode     Not Linked     RESET       Apply Changes     Temperature     32.1.20     BX Power Low     HW Fail                                                                                                    |        |
|                                                                                                    |        |
| Show filters (1-16)     Image: Image: I                           |        |
| FILTER UPLINK FILTERING DOWNLINK FILTERING                                                                                                    |        |
| Version         Nr. On         Fr. (MHz)         BW (KHz) G (dB) Power IN dBm         Det Power OUT         dBm         AGC         dB         Fr. (MHz)         BW (KHz) G (dB) Power OUT dBm         AGC         dB           [Fw. 28.05-28]         1         Image: Second Second                                                                                                    |        |
|                                                                                                    |        |
| 1000 1000 1000 1000 1000 1000 1000 100                                                                                                    |        |
|                                                                                                    |        |
| 02018         5 ✓         384.000000         00K ✓         0         -35.7         0.0         394.000000         00K ✓         0         -36.3         0.0                                                                                                    |        |
| 6 Ø 385.000000 90K ♥ 0 0 -109.5 0 0 -29.5 0 0.0 395.000000 90K ♥ 0 0 -115.6 0 0 -35.6 0 0.0                                                                                                    |        |
|                                                                                                    |        |

Initial window for narrow-band filters version

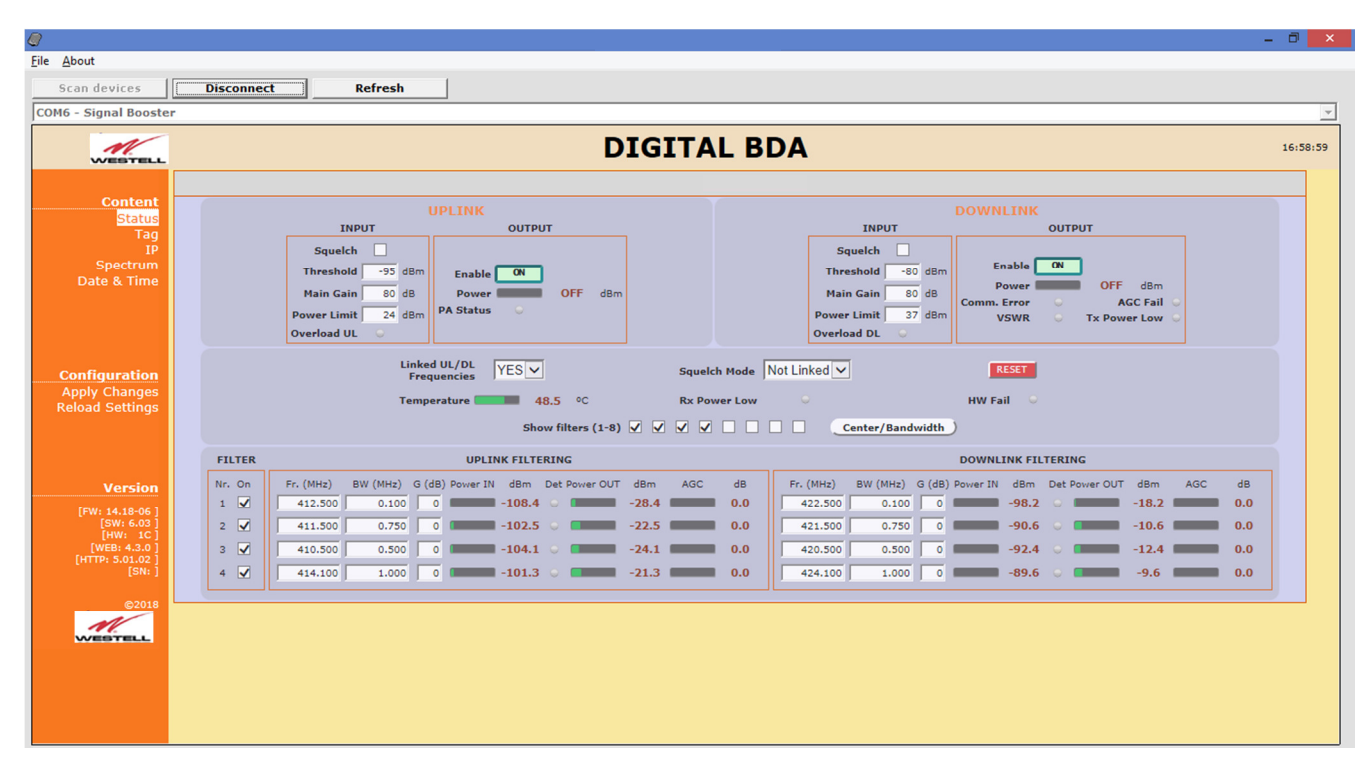

Initial window for adjustable bandwidth filters version

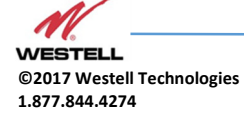

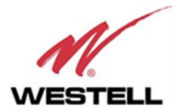

| About                                        |                                                                                                    |       |
|----------------------------------------------|----------------------------------------------------------------------------------------------------|-------|
| Scan devices                                 | Disconnect Refresh                                                                                                    |       |
| 16 - Signal Booster                          |                                                                                                    |       |
| WESTELL                                      | DIGITAL BDA                                                                                                    | 17    |
| Content                                      | UPLINK DOWNLINK                                                                                                    |       |
| Tag                                          | INPUT OUTPUT INPUT OUTPUT                                                                                                    |       |
| IP<br>Spectrum<br>Date & Time<br>Filter Info | Squelch V     Squelch V       Threshold -100 dBm     Threshold -80 dBm       Main Gain 80 dB     Enable ON                                                                                                    |       |
| Filter Tool                                  | Power Limit     24 dBm     Power     -125.9 dBm     Power Limit     37 dBm     Comm. Error     AGC Fail       Overload UL     VSWR     Tx Power Limit     0verload DL     VSWR     Tx Power Limit       All Filters Same BW     V     All Filters Same BW     V     VSWR     Tx Power Limit                                                                                                    |       |
| Configuration                                | Linked UL/DL YES Squelch Mode Not Linked State 32 Narrow filters                                                                                                    |       |
| Apply Changes                                | Temperature 147.0 °C Rx Power Low HW Fail 8 Adjustable filters                                                                                                    |       |
| Reload Settings                              | Show filters (1-16) 🗹 📃 👘 👘 👘 👘 👘                                                                                                    |       |
|                                              | Show filters (17-32)                                                                                                    |       |
|                                              | FILTER UPLINK FILTERING DOWNLINK FILTERING                                                                                                    |       |
| Few 14 19-04 1                               | Nr. On Fr. (MHz) BW (KHz) G (dB) Power IN dBm Det Power OUT dBm AGC dB Fr. (MHz) BW (KHz) G (dB) Power IN dBm Det Power OUT dBm AGC                                                                                                    | GC dB |
| [SW: 6.03]                                   | 1 ✔ 380.000000 90K ♥ 0                                                                                                    | 0.0   |
| [WEB: 4.3.0]                                 | 2 V 381.000000 POK V 0 -117.337.3 0.0 391.000000 POK V 0 -114.434.4                                                                                                    | 0.0   |
| [SN: ]                                       | 3 V 382.00000 FOK V 0117.537.5 - 0.0 392.00000 FOK V 0 - 59.6 - 20.4                                                                                                    | 0.0   |
| 02010                                        | 4 V 383.00000 90K V 0 -117.0 - 37.0 -37.0 -37.0 | 0.0   |
| 62018                                        | 5 🖌 384.00000 90K 🗹 0 -115.7 0 -35.7 0.0 394.00000 90K 💟 0 -116.3 0 -36.3                                                                                                    | 0.0   |
| WESTELL                                      | 6 🗹   385.00000 00K 🗹   0 ==== -109.5   ==== -29.5 ==== 0.0   295.00000 00K V   0 ==== -115.6   ==== -35.6 ===                                                                                                    | 0.0   |
|                                              |                                                                                                    |       |

Initial window for dual firmware version

## 10 Remote Web Server option

#### 10.1 IP Connection

Westell Signal Boosters use an Ethernet module and 3G Router to give TCP/IP connectivity (webserver and SNMP Agent). In local mode, user can connect directly a computer to the Ethernet module using the inside Ethernet cable.

In order to access to web browser, default IP addresses of Ethernet module are detailed in the next table:

| IP Address      | 192.168.1.10  | IP Address      |  |  |
|-----------------|---------------|-----------------|--|--|
| Network submask | 255.255.255.0 | Network submask |  |  |
| Gateway         | 192.168.1.2   | Gateway         |  |  |

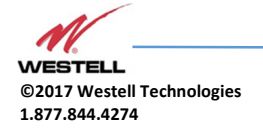

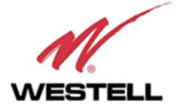

Computer network adapter configuration needs to be set to same network submask and gateway. IP address can take any value in this IP range (192.168.1.11, for instance). These addresses can be changed by user.

## 10.2 Web pages description

Once the Ethernet module is properly configured, user can connect to the Signal Booster, writing IP address in URL toolbar of any web browser available in its computer. Default URL is http://192.168.1.10.

First screen to appear is Authentication. Default login and password are:

| Login    | admin | Login    |
|----------|-------|----------|
| Password | admin | Password |

Password can be changed by user, using menu described in next sections.

NOTE: in order to restore password, push the button placed close to USB Connector during 5 seconds.

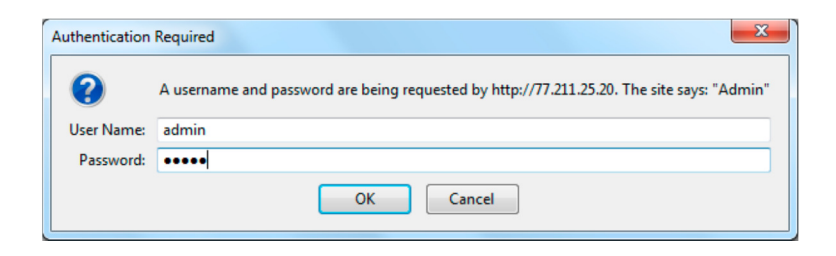

After authentication, web browser will load the main page of Westell Signal Booster showing RF configuration and monitoring parameters.

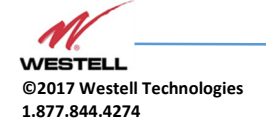

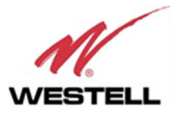

|                                                                                                    | ×                            |                                                                                                    | ▲ -                                                                                                    | o ×      |
|----------------------------------------------------------------------------------------------------|------------------------------|----------------------------------------------------------------------------------------------------|----------------------------------------------------------------------------------------------------|----------|
| $\leftrightarrow$ $\Rightarrow$ C (192.                                                                     | 168.1.10                     |                                                                                                    | ም 🕁 🚺 🔤                                                                                                    | 🖲 :      |
| WESTELL                                                                                                    |                              | DIGIT                                                                                                    | TAL BDA                                                                                                    | 12:49:54 |
| Content<br>Status<br>Tag<br>IP<br>Spectrum<br>Date & Time<br>Filter Info<br>Filter Tool<br>Password<br>Snmp | T<br>Po<br>Ov<br>All Filters | UPLINK Squelch frhreshold 100 dBm wer Limit 18 dBm erload UL Same BW                                          | DOWNLINK       INPUT     OUTPUT       Squelch                                                                                                    |          |
| <u>Configuration</u><br>Apply Changes<br>Reload Settings                                                    |                              | Linked UL/DL<br>Frequencies YES V<br>Temperature 35.5 °C<br>Show filters (1-16) V V V<br>Show filters (17-32) | Squelch Mode Not Linked                                                                                                    |          |
|                                                                                                    | FILTER                       | UPLINK FILTERING                                                                                              | DOWNLINK FILTERING                                                                                                    |          |
| Version                                                                                                    | Nr. On Fr. (MH:<br>1         | z) BW (KHz) G (dB) Power IN dBm Det Power OUT dBm AGC<br>250 90K V 0 -117.437.4                               | GC dB Fr. (MHz) BW (KHz) G (dB) Power IN dBm Det Power OUT dBm AGC dB<br>0.0 392.060256 00℃ ▼ 0 113.9 0 -33.9 0.0                                                                     |          |
| [FW: 28.05-28 ]<br>[SW: 6.03 ]                                                                              | 3 2 382.193                  | 750 POK V 0 -117.7 -37.7                                                                                      | 0.0 392,193750 POK V 0 -114.8 -34.8 0.0                                                                                                    |          |
| [WEB: 4.1.2]<br>[HTTP: 5.01.02]<br>[SN: 16030309]                                                           | 4 ✔ 383.000<br>5 ✔ 384.000   | 000 90K ▼ 0 -117.0 0 -37.0<br>000 90K ▼ 0 -115.6 0 -35.6                                                      | 0.0         393.000000         90K ▼         0         -60.0         •         20.0         0.0           394.000000         90K ▼         0         -116.0         -36.0         0.0 |          |
| C2018                                                                                                    |                              |                                                                                                    |                                                                                                    |          |

At left side of webpage, configuration menus are shown:

#### Content

- Status: whole RF configuration and monitoring parameters are shown. These parameters are described in the next section.
- Tag: user can set a tag to ease Signal Booster identification. For modifying the TAG, write a new value in text field and click over Apply Changes link

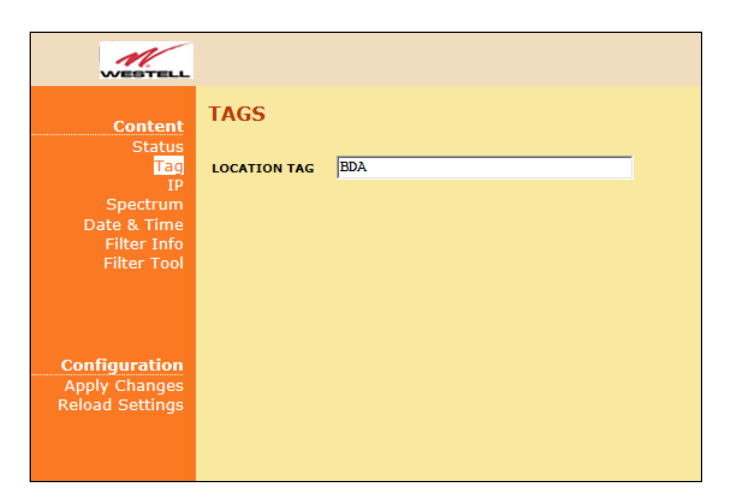

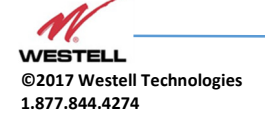

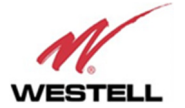

• IP: At this page, Signal Booster IP address, network submask, gateway address and IP addresses of SNMP Managers are shown. User can set addresses of two SNMP Managers (IP where SNMP agent will send TRAP information). To modify, click over Apply Changes link after writing new values on text fields.

| WESTELL                                           |                 |              |     |       |      |  |
|---------------------------------------------------|-----------------|--------------|-----|-------|------|--|
| Content<br>Status<br>Tag<br>Spectrum              | IP SETTING      | S            |     |       |      |  |
| Date & Time<br>Filter Info                        | IP ADDRESS      | 192          | 168 | . 1   | . 10 |  |
| Filter Tool                                       | NET MASK        | 255          | 255 | . 255 | . 0  |  |
|                                                   | GATEWAY         | 192          | 168 | . 1   | . 2  |  |
|                                                   | SNMP Manager 1  | 192 .        | 168 | . 1   | . 15 |  |
|                                                   | SNMP Manager 2  | 192 .        | 168 | . 1   | . 15 |  |
| Configuration<br>Apply Changes<br>Reload Settings | MODEM IP A      | <b>NDD</b> R | ESS |       |      |  |
|                                                   | Modem-router IP | 0            | . 0 | . 0   | . 0  |  |

In case the Signal Booster had been fit with an internal modem-router, its own IP address settings would be fixed and the modem's address would be shown in the greyed boxes.

• Spectrum: this page shows estimation for input and output spectrum in either DL or UL, whatever is selected by the user. Estimation for output spectrum takes into account RF input levels, and gain, bandwidth filters and squelch options programmed by the user, and it can be a useful tool for users to know how the undesired signals are rejected by the channel selective Signal Booster.

The user can change start and stop frequency modifying text fields placed at the page bottom. Minimum span is 200KHz and maximum span is the band covered by the Signal Booster. In case the same frequency is set for both start and stop, then zero-span is set. For user convenience, a zero-span checkbox is available that makes that operation with one click, and chooses the start frequency setting as the measurement frequency. That also disables the stop frequency setting and changes it according to start frequency. And finally, measurements can be averaged up to 32 times.

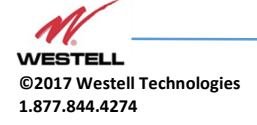

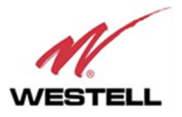

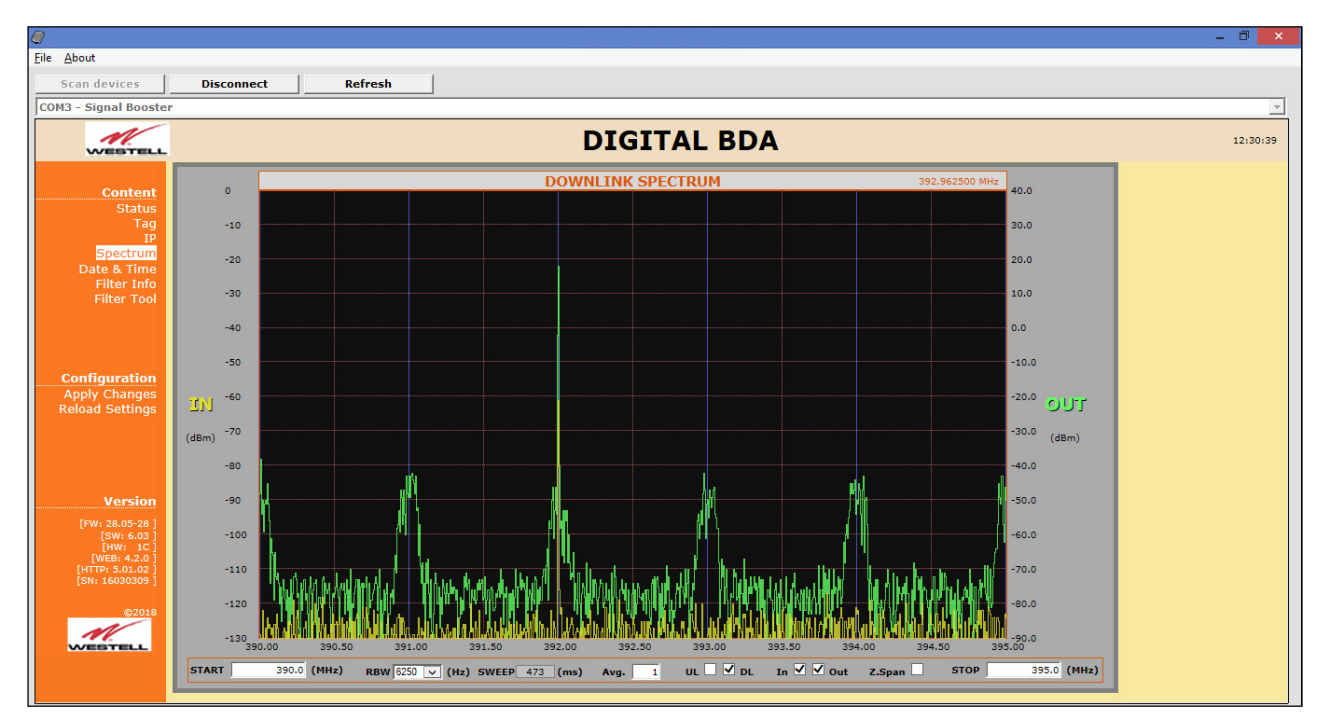

• Date and Time: page to modify real time clock. When the Signal Booster is not powered, this clock runs with a voltage supply provided by a 3V lithium battery, button type of 20mm (CR2032) with 220mA·h. This suffices for at least half year. When the Signal Booster is powered, no current is drained from the battery. So, actual battery life will depend on Signal Booster usage. For battery replacement, please locate battery holder between USB and Ethernet connectors on main board. Battery positive side is UP, i.e. on holder clip.

| WESTEL                                                                           | _                                                  |                                                  |
|----------------------------------------------------------------------------------|----------------------------------------------------|--------------------------------------------------|
| Content<br>Status<br>IP<br>Spectrum<br>Date & Time<br>Filter Info<br>Filter Tool | SUPERV<br>Current Tue, 27 F                        | /ISION SYSTEM TIME<br>Time:<br>Feb 2018 12:47:38 |
| Configuration<br>Apply Changes<br>Reload Settings                                | YEAR<br>MONTH<br>DAY<br>HOUR<br>MINUTES<br>SECONDS | 2018<br>2<br>27<br>12<br>47<br>38                |

Date and time setting

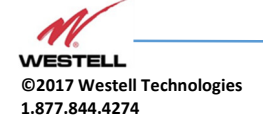

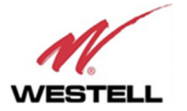

After clicking on "Apply Changes" link, next message will appear, warning the user that system needs to be rebooted.

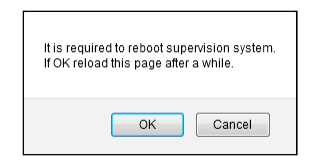

• Filter Info: following this link, a new window appears with detailed information of frequency and delay response of all available filter bandwidths (1dB, 3dB and 10dB bandwidths and delay at center frequency)

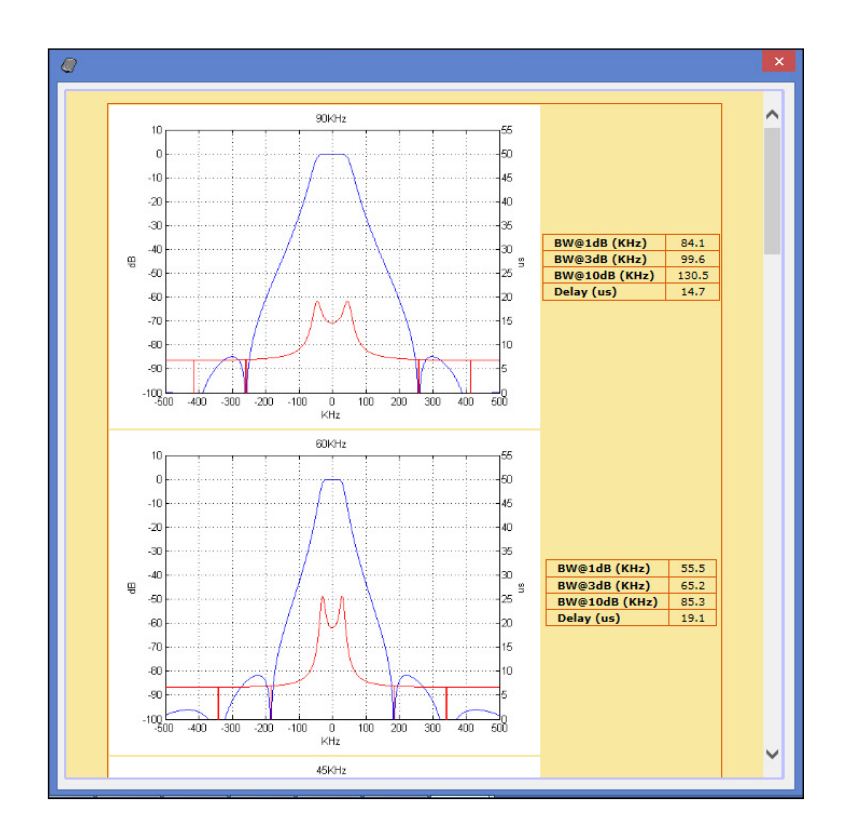

• Filter tool: assistant to easily configure signal booster filters with minimum delay response (all filters set to 90KHz bandwidth). It is especially useful if carriers are grouped in "frequency packets" where it is not possible to configure an independent filter for each one. With this tool filtering parameters are automatically set from a desired frequency carriers list. This tool executes in a pop-up window as the image below and is described in next sections:

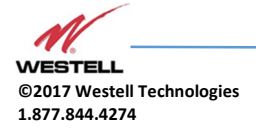

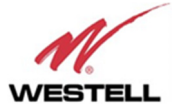

| <i>.</i> |                                                       |  |
|----------|-------------------------------------------------------|--|
|          | Carrier Frequency List                                |  |
|          | Enter downlink frequencies in MHz separated by spaces |  |
|          | ^                                                     |  |
|          | × • • • • • • • • • • • • • • • • • • •               |  |
|          | Compute Configuration Proposal                        |  |
|          |                                                       |  |
|          |                                                       |  |
|          |                                                       |  |
|          |                                                       |  |
|          |                                                       |  |
|          |                                                       |  |
|          |                                                       |  |
|          |                                                       |  |
|          |                                                       |  |

The desired carrier frequencies of the downlink band, are to be typed in the text area of this window expressed in MHz. The tool will try to enable as many filters of 90KHz bandwidth as necessary for all carriers, using a fine gain of 0dB by default. This is trivial when carrier frequencies are sufficiently separated apart. For instance:

| Ø                              |            |                                                                                                    |   | - 8 ×     |
|--------------------------------|------------|----------------------------------------------------------------------------------------------------|---|-----------|
| <u>File</u> <u>A</u> bout      |            |                                                                                                    |   |           |
| Scan devices                   | Disconnect | Refresh                                                                                                    |   |           |
| COM3 - Signal Booster          | r @        |                                                                                                    | × | ·         |
| N                              |            |                                                                                                    |   | 12:33:02  |
| WESTELL                        |            | Carrier Frequency List                                                                                                    |   |           |
| Contont                        |            | Enter downlink frequencies in MHz separated by spaces                                                                                                    |   | ^         |
| Status                         |            | 392 393 394                                                                                                    | - |           |
| Tag                            |            |                                                                                                    |   |           |
| Spectrum                       |            |                                                                                                    |   |           |
| Date & Time<br>Filter Info     |            |                                                                                                    |   | 4 dBm     |
| Filter Tool                    |            | Compute Configuration Proposal                                                                                                    |   | AGC Fail  |
|                                |            |                                                                                                    |   | wer Low 🕤 |
|                                |            | Filter Proposal                                                                                                    |   |           |
| Configuration                  |            | Filter Bandwdith: 90 KHz                                                                                                    |   |           |
| Apply Changes                  |            | Single filter 1: 392 MHZ<br>Single filter 2: 393 MHZ                                                                                                    |   |           |
| Reload Settings                |            | Single filter 3: 394 MHz                                                                                                    |   |           |
| -                              |            |                                                                                                    |   |           |
|                                |            |                                                                                                    |   |           |
|                                | FIL        |                                                                                                    |   |           |
| Version                        | Nr.        |                                                                                                    |   | Bm AGC dB |
| [FW: 28.05-28 ]<br>[SW: 6.03 ] | 1          | Apply Proposal                                                                                                    |   | 4.0 0.0   |
| [HW: 1C]<br>[WEB: 4.2.0]       | 2          |                                                                                                    |   | 4.4 0.0   |
| [SN: 16030309 ]                | 3          |                                                                                                    |   | 0.4 0.0   |
| ©2018                          | 4          |                                                                                                    |   | 6.3       |
| M                              | 6          |                                                                                                    |   | 0.0       |
| WESTELL                        |            |                                                                                                    |   | 0.0       |
|                                |            | PTLTER SETTINGS WARNINGS                                                                                                    |   |           |
|                                |            | TTELL OF THE OF THE OF |   |           |

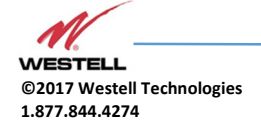

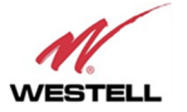

The button "Compute Configuration Proposal" shows the computed filter frequencies in another text area and, if accepted, the button "Apply Proposal" would actually perform the configuration change.

However, for carrier frequencies that come in packets, the filter frequencies should not be set too close because the overall response would be distorted. Depending upon signal modulation, that response distortion might not have any consequence. But in the case that distortion cannot be tolerated, consider that the minimum frequency separation between two filters to avoid this problem is 1.25 times the semi-sum of their bandwidths. For instance, two filters width bandwidths 90KHz and 30KHz respectively, must be separated apart by  $1.25 \cdot (90 + 30) / 2 = 75$  KHz.

Nevertheless, there are certain conditions under which filters can be set closer to make up a single filter with wider bandwidth:

- The frequency separation must be 93.75 KHz.
- $\circ$   $\;$  All of them must have the same bandwidth setting of 90 KHz.
- All of them must have the same fine gain setting.

The Filter Info window shows the frequency response of the combination of up to five filters:

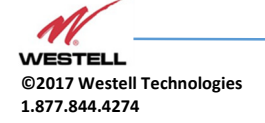

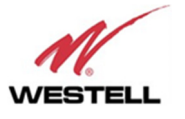

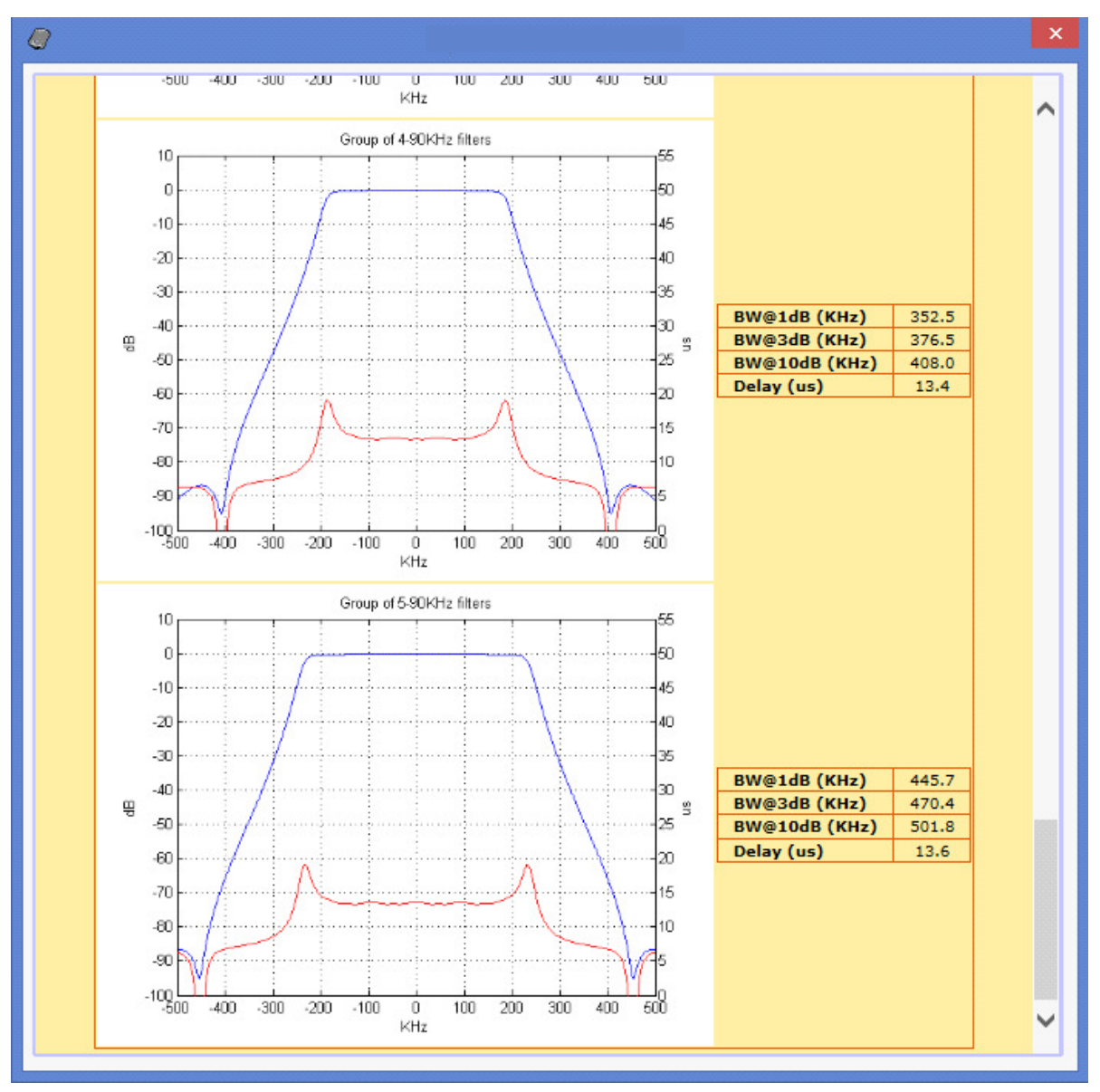

Now, consider for instance a case with the following downlink carrier frequencies: 392.0, 392.05, 392.1, 392.15, 392.2, 393.0 and 394.0 MHz. This is when the Filter Tool comes in handy. It will automatically choose the filters required to cover the range between 392.0 MHz and 392.2 MHz. As shown in next picture, it would set three filters with frequencies 392.00625 MHz, 392.1 MHz and 392.19375 MHz for the four carriers in the packet, and two more filters for the two separated carriers.

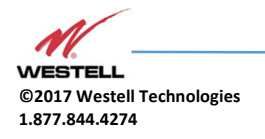

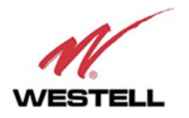

|                                                                                                    |                  |            |                                                                                                    |   | - 0                                                                 | ×   |
|----------------------------------------------------------------------------------------------------|------------------|------------|----------------------------------------------------------------------------------------------------|---|---------------------------------------------------------------------|-----|
| <u>File A</u> bout                                                                                           |                  |            |                                                                                                    |   |                                                                     |     |
| Scan devices                                                                                                 | Discon           | nect       | Refresh                                                                                                    |   |                                                                     |     |
| COM3 - Signal Booster                                                                                        | r                | <i>(</i> ) |                                                                                                    | × |                                                                     | Ŧ   |
| WESTELL                                                                                                    |                  | Ĩ          | Carrier Frequency List                                                                                                    |   | 12:37                                                               | :14 |
| Content                                                                                                    |                  |            | Enter downlink frequencies in MHz separated by spaces                                                                            |   |                                                                     |     |
| <mark>Status</mark><br>Tag<br>IP<br>Spectrum<br>Date & Time                                                  |                  |            | 392 392.05 392.1 392.15 392.2 393 394                                                                                            |   |                                                                     |     |
| Filter Info<br>Filter Tool                                                                                   |                  |            | Compute Configuration Proposal                                                                                                   |   | 5 dBm<br>AGC Fail<br>wer Low                                        |     |
|                                                                                                    |                  |            | Filter Proposal                                                                                                    |   |                                                                     |     |
| Configuration<br>Apply Changes<br>Reload Settings                                                            |                  |            | Filter Bandwdith: 90 KHz<br>Group filter 1: 392.0625 392.1 392.19375 MHz<br>Single filter 1: 393 MHz<br>Single filter 2: 394 MHz |   |                                                                     |     |
| Version                                                                                                    | FIL              |            |                                                                                                    |   | Bm AGC dB                                                           |     |
| [FW: 28.05-28 ]<br>[SW: 6.03 ]<br>[HW: 1C ]<br>[WEB: 4.2.0 ]<br>[HTTP: 5.01.02 ]<br>[SN: 16030309 ]<br>©2018 | 1<br>2<br>3<br>4 |            | Apply Proposal                                                                                                    |   | 0.5     0.0       4.6     0.0       16.4     0.0       16.3     0.0 |     |
| WESTELL                                                                                                    |                  |            |                                                                                                    |   |                                                                     |     |

It is certainly possible to do this same operation manually, in the Filter Control Frame, although it would be less convenient. Should the user set filters without keeping these rules, the software would show a warning message, as in the following image:

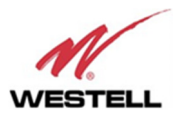

| 7                                                    |                                                                                                    | - 0 💦    |   |
|------------------------------------------------------|----------------------------------------------------------------------------------------------------|----------|---|
| <u>F</u> ile <u>A</u> bout                           |                                                                                                    |          |   |
| Scan devices                                         | Disconnect Refresh                                                                                                    |          |   |
| COM3 - Signal Booster                                |                                                                                                    |          | ] |
| WESTELL                                              | DIGITAL BDA                                                                                                    | 12:32:09 |   |
| Content<br>Status<br>Tag<br>TP                       | Temperature         32.9         ℃         Rx Power Low         HW Fail           Show filters (1-16)         ✓         ✓         ✓         ✓         ✓         ✓         ✓         ✓         ✓         ✓         ✓         ✓         ✓         ✓         ✓         ✓         ✓         ✓         ✓         ✓         ✓         ✓         ✓         ✓         ✓         ✓         ✓         ✓         ✓         ✓         ✓         ✓         ✓         ✓         ✓         ✓         ✓         ✓         ✓         ✓         ✓         ✓         ✓         ✓         ✓         ✓         ✓         ✓         ✓         ✓         ✓         ✓         ✓         ✓         ✓         ✓         ✓         ✓         ✓         ✓         ✓         ✓         ✓         ✓         ✓         ✓         ✓         ✓         ✓         ✓         ✓         ✓         ✓         ✓         ✓         ✓         ✓         ✓         ✓         ✓         ✓         ✓         ✓         ✓         ✓         ✓         ✓         ✓         ✓         ✓         ✓         ✓         ✓         ✓         ✓         ✓         ✓ <t< th=""><th>ŕ</th><th>•</th></t<>                                                                                                    | ŕ        | • |
| Spectrum                                             | FILTER UPLINK FILTERING DOWNLINK FILTERING                                                                                                    |          |   |
| Date & Time<br>Filter Info<br>Filter Tool            | Nr. On         Fr. (MHz)         BW (KHz)         G (dB)         Power IN         dBm         Det Power OUT         dBm         AGC         dB           1         Image: State of the state of the state of |          |   |
|                                                      | 2 ¥ [381.096625 WK ♥ 0 -11/1 -3/1 0.0 [391.09625 WK ♥ 0 -114.5 -34.5 0.0                                                                                                    |          | l |
|                                                      |                                                                                                    |          | L |
| Configuration                                        |                                                                                                    |          | L |
| Apply Changes<br>Reload Settings                     |                                                                                                    |          |   |
|                                                      | FILTER SETTINGS WARNINGS                                                                                                    |          |   |
|                                                      | CONFLICTING FILTERS:                                                                                                    |          | L |
| Version                                              | Uplink Filter 1 conflicts with filter(s) 2                                                                                                    |          | L |
| [FW: 28.05-28 ]<br>[SW: 6.03 ]                       | Downlink Filter 1 conflicts with filter(s) 2                                                                                                    |          | L |
| [WEB: 4.2.0 ]<br>[HTTP: 5.01.02 ]<br>[SN: 16030309 ] | RULES FOR SETTING FILTER FREQUENCIES                                                                                                    |          |   |
| ©2018                                                | As a general rule, the frequency difference between two filters must be equal or greater than 1.25 times the semi-sum of their bandwidths.<br>Example: Consider 2 filters with bandwidths 90 KHz and 30 KHz. The minimum frequency difference between these filters is 1.25 (90 + 30)/2 = 75 KHz.<br>As an exception, several filters with smaller frequency difference can be combined to build a wider one, as long as they meet the following requirements:<br>1) All of them must have the same bandwidth setting.<br>2) The bandwidth setting must be 90 KHz.                                                                                                    |          |   |
|                                                      | <ul> <li>3) All of them must have the same fine-gain setting.</li> <li>4) The frequency separation must be: 93.75 KHz.</li> </ul>                                                                                                    |          | - |

• Password (only via web connection): to modify webpage password, old password is required, and new password needs to be written two times. After clicking on "Apply Changes" link, new authentication screen appear, where user must write new password.

|                                                                                                    | ×                                                                          |        |
|----------------------------------------------------------------------------------------------------|----------------------------------------------------------------------------|--------|
| $\leftrightarrow$ $\Rightarrow$ G (i)                                                                       | 192.168.1.10                                                               |        |
| WESTEL                                                                                                    | L                                                                          |        |
| Content<br>Status<br>Tag<br>IP<br>Spectrum<br>Date & Time<br>Filter Info<br>Filter Tool<br>Password<br>Snmp | WEB PASSWORD (<br>CURRENT PASSWORD<br>NEW PASSWORD<br>CONFIRM NEW PASSWORD | CHANGE |

• SNMP (only via web connection): user can configure through webserver some SNMP parameters:

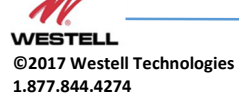

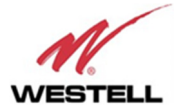

| Content                    |                                                |                 |           |
|----------------------------|------------------------------------------------|-----------------|-----------|
| Ctatue                     | SNMP COMMUNITI                                 | ES              |           |
| Tag                        | READ-ONLY COMMUNITY                            | public          |           |
| Spectrum                   | READ-WRITE COMMUNITY<br>WATCHDOG PERIOD (mins) | private<br>1440 |           |
| Date & Time<br>Filter Info | ETHERNET RESET                                 |                 |           |
| Filter Tool<br>Password    | DELETE ALL TRAPS                               |                 |           |
| Shimp                      |                                                | MANAGER 1       | MANAGER 2 |
|                            | TRAP COMMUNITY                                 | trap            | trap      |
|                            | TRAP PORT                                      | 162             | 162       |
|                            | TRAP REPETITION                                | 3               | 3         |
| Configuration              | MANAGER ENABLE                                 | <b>e</b>        | <b>e</b>  |
| Reload Settings            | KEEP-ALIVE PERIOD (mins)                       | 60              | 60        |
|                            |                                                |                 |           |

- Read-only community and read-write community: set passwords for SNMP agent (typically "public" / "private")
- Watchdog Period: time in minutes without external IP access to the device (HTTP, SNMP or PING) after which the embedded Ethernet module will reboot just in case it were stuck. It does not affect RF functioning. Default value is 1440 minutes, i.e. one day.
- Ethernet RESET: resets Ethernet module.
- Delete All Traps: clear all alarm conditions and sets trap counter to zero
- o Trap community: set trap community for each connection to SNMP Manager
- Trap port: set UDP port for SNMP trap sending. Default standard port is 162.
   SNMP polling is done through standard port nr. 161.
- Trap repetition: set number of traps that SNMP agent will send every time that alarm conditions vary. Maximum number is five repetitions and the time lapse between them is 10 seconds.
- Manager Enable: enables each connection to SNMP Manager independently. If enabled, traps will be sent to manager IP address set in IP section.
- Keep-Alive period: Keep-Alive traps can be sent periodically with the purpose of letting the SNMP manager know that the agent is working. The time in minutes between these traps is the Keep-Alive period. Default period is 60 minutes. A setting o 0 disables sending these traps. These traps are not affected by the Trap Repetition mentioned before.
- Configuration
  - Apply Changes: as it is said above, this link is used to load changes to the Signal Booster, in configuration, tag, IP, password and date and time menus. After any configuration change, web page will show and icon that allows user to know if configuration has been successfully applied:

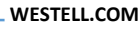

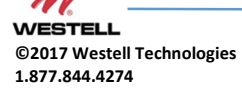

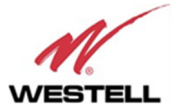

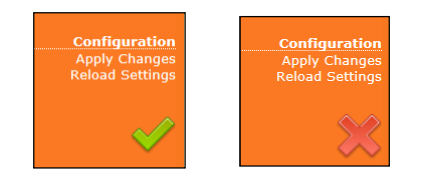

- Reload Settings: clicking this link, Signal Booster configuration data is refreshed.
- Version: shows hardware, firmware and software versions of Signal Booster and serial number.

## 11 RF parameters description

"Status" menu shows whole RF configuration and monitoring data that are distributed along the webpage.

The status window is divided in two main blocks: general control and filtering control. First, general control contains signal booster main configuration parameters, while second block is a list with variable number of rows (according to number of enabled filters) which contains detailed configuration and monitoring parameters of each filter. Maximum number of filters is 32 for narrow filters version and 8 for adjustable bandwidth version

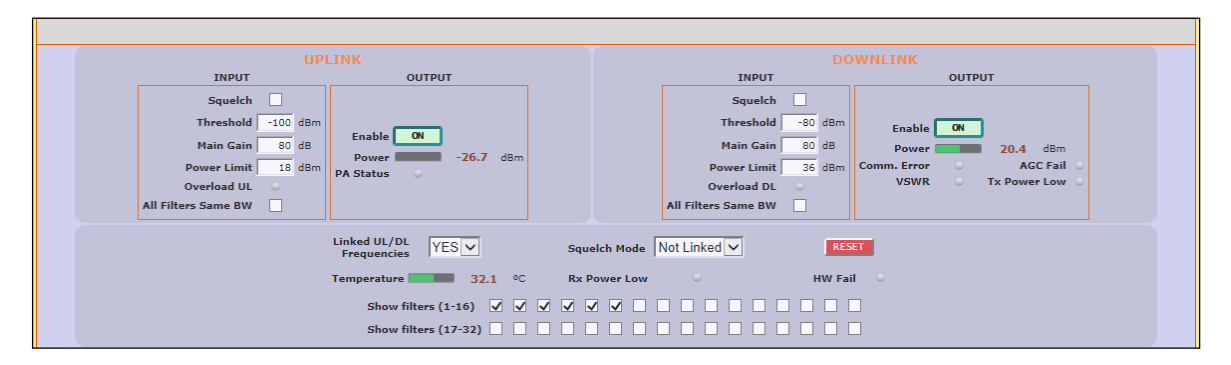

General control frame for narrow-band version

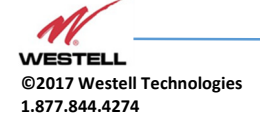

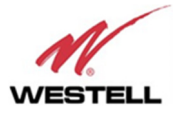

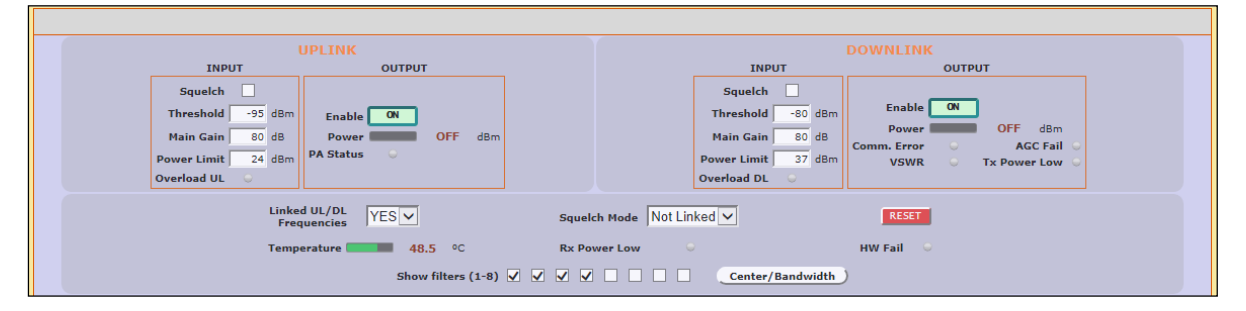

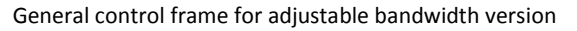

| U                                                                                   | PLINK              |                     | DOWNLINK                      |   |
|-------------------------------------------------------------------------------------|--------------------|---------------------|-------------------------------|---|
| INPUT                                                                               | OUTPUT             | INPUT               | OUTPUT                        |   |
| Squelch 🗸                                                                           |                    | Squelch             |                               |   |
| Threshold -100 dBr                                                                  |                    | Threshold           | -80 dBm Enable ON             |   |
| Main Gain 80 dB                                                                     | Enable ON 125 0 12 | Main Gain           | 80 dB Power -125.9 dBm        |   |
| Power Limit 24 dBr                                                                  | Power -125.9 dBm   | Power Limit         | 37 dBm Comm. Error O AGC Fail | • |
| Overload UL 🔍                                                                       |                    | Overload DL         | USWR O Tx Power Low           | • |
| All Filters Same BW 🗹                                                               |                    | All Filters Same BW |                               |   |
| Linked UL/DL<br>Frequencies YES Squeich Mode Not Linked V RESET 32 Narrow filters V |                    |                     |                               |   |
| Temperature 👥 47.0 °C Rx Power Low 🗢 HW Fail 🗢 8 Adjustable filters 🗌               |                    |                     |                               |   |
| Show filters (1-16) 🖌 🗌 👘 👘 👘 👘 👘 👘 👘                                               |                    |                     |                               |   |
| Show filters (17-32)                                                                |                    |                     |                               |   |

General control frame for dual version

• General control frame. There are four sub-sections inside this frame:

| UPLINK              |         |     |           |  |
|---------------------|---------|-----|-----------|--|
| INPUT               |         |     | ОUТРИТ    |  |
| Squelch             |         |     |           |  |
| Threshold           | -100    | dBm |           |  |
| Main Gain           | 80      | dB  | Enable ON |  |
| Power Limit         | 18      | dBm | PA Status |  |
| Overload UL         | $\odot$ |     |           |  |
| All Filters Same BW |         |     |           |  |

 Main uplink control: RF main parameters regarding to uplink band are contained in this section: gain, output power limit, squelch threshold, squelch enable, PA enable control, RF output power indicator, and RF input overload, PA status and stability alarms. Next table describes information of this frame:

Uplink frame

| Parameter | Description |
|-----------|-------------|
|           |             |

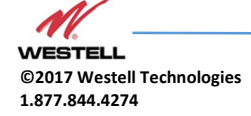

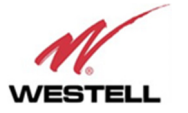

| Main Gain           | Set maximum gain of Signal Booster at UL band. Range can vary between models.                                                                                                    |
|---------------------|----------------------------------------------------------------------------------------------------|
| Power Limit         | Set maximum output power of Signal Booster at UL<br>band. System automatically will apply a correction to<br>share this limit between the active channels. For<br>instance, +18dBm band limit means +12dBm maximum<br>output power per channels for 4 active channels. Range<br>can vary between models depending on rated power. |
| Squelch Enable      | Enabling this control, Signal Booster does not transmit<br>in each channel if RF input power do not exceed the<br>threshold level configured according to next row                                                                                                    |
| Squelch Threshold   | If squelch is enabled, input levels below this threshold are not transmitted.                                                                                                    |
| PA Enable           | This control enables / disables PA UL:<br>Green button and label "ON" means that PA is enabled,<br>red button and label "OFF" means that PA is disabled                                                                                                    |
| RF Output Power     | Shows instantaneous RF output power at UL band                                                                                                    |
| Overload UL         | This alarm indicates that Signal Booster is being overloaded at UL band, due to very high RF input level                                                                                                    |
| PA Status           | PA status alarm indication based on current consumption                                                                                                    |
| All Filters Same BW | If enabled, any change of bandwidth filter of any enabled filter will be applied to all UL filters                                                                                                    |

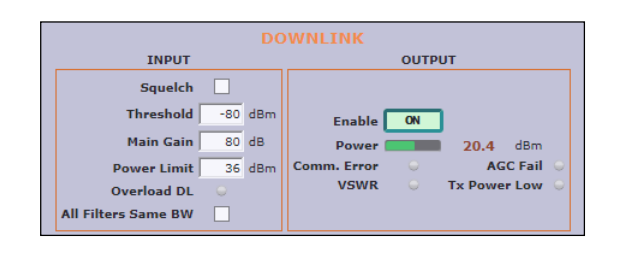

 $\circ$  Main downlink control: parameters regarding to downlink band. They are almost equal to uplink band.

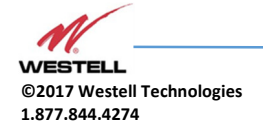

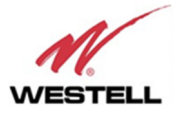

#### Downlink frame

| Parameter         | Description                                                                                                    |
|-------------------|----------------------------------------------------------------------------------------------------|
| Main Gain         | Set maximum gain of Signal Booster at DL band. Range can vary between models.                                                                                                    |
| Power Limit       | Set maximum output power of Signal Booster at DL band.<br>System automatically will apply a correction to share this<br>limit between the active channels. For instance, +36dBm<br>band limit means +30dBm maximum output power per<br>channels for 4 active channels. Range can vary between<br>models depending on rated power. |
| Squelch Enable    | Enabling this control, Signal Booster does not transmit in<br>each channel if RF input power do not exceed the<br>threshold level configured according to next row.                                                                                                    |
| Squelch Threshold | If squelch is enabled, input levels below this threshold are not transmitted.                                                                                                    |
| PA Enable         | This control enables / disables PA DL:<br>Green button and label "ON" means that PA is enabled,<br>red button and label "OFF" means that PA is disabled                                                                                                    |
| RF output power   | Shows instantaneous RF output power at DL band                                                                                                    |
| Overload DL       | This alarm indicates that Signal Booster is being overloaded at DL band, due to very high RF input level                                                                                                    |
| Comm. Error       | Indicates that communication with monitoring PA Board<br>is lost. In this case, following three alarms will not be<br>available                                                                                                    |
| AGC Fail          | This alarms appear if output power is higher than maximum output power (typical +37dBm) plus 3dB.                                                                                                    |
| VSWR              | Alarm appears if high reflected power is detected in "To mobile" connector                                                                                                    |
| Tx Power Low      | Indicates that measured output power at PA output is<br>lower than expected according to RF input levels and<br>configured gains                                                                                                    |

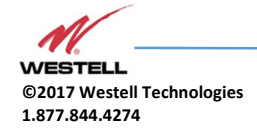

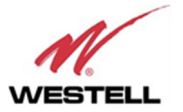

| Linked UL/DL<br>Frequencies | YES                 | Squelch Mode Not Linked 🗸 | RESET          | Simplex Mode           |
|-----------------------------|---------------------|---------------------------|----------------|------------------------|
| Temperature 🔤               | <b>32.1</b> °C      | Rx Power Low              | HWFail 🔍       |                        |
|                             | Show filters (1-16) |                           |                |                        |
|                             | Show filters (17-32 | 2)                        |                |                        |
|                             |                     |                           |                |                        |
|                             |                     |                           |                |                        |
|                             |                     |                           |                |                        |
| Linked UL/DL<br>Frequencies | YES 🗸               | Squelch Mode Not Linked 🗸 | RESET          | 32 Narrow filters      |
| Temperature                 | <b>49.4</b> °C      | Rx Power Low              | HW Fail 🛛 🔾    | 8 Adjustable filters 🗹 |
|                             | Show filters (      | 1-8) 🗸 🗸 🗸 🖉 🗌 🗌          | Center/Bandwid | :h                     |
|                             |                     |                           |                |                        |

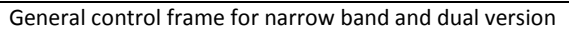

#### • General control

### General control frame

| Parameter                                                              | Description                                                                                                    |
|------------------------------------------------------------------------|----------------------------------------------------------------------------------------------------|
| Linked UL/DL<br>frequencies                                            | If 'Yes' then frequency setting in DL will also modify UL<br>according to frequency band split preset in factory. If<br>'No' then filter frequencies can be set independently in<br>UL and DL.                      |
| Squelch mode<br>control                                                | If this control is set to "Linked", DL channels without<br>input signal (according to DL Squelch threshold)<br>automatically squelch related UL channels                                                            |
| RESET                                                                  | Reboots digital signal processor                                                                                                    |
| Simplex Mode (only<br>available in some<br>narrow filters<br>versions) | If enabled, signal booster works in simplex mode. This<br>is, any DL signal detected in any DL enabled filter blocks<br>all UL filters and any UL signal detected in any UL<br>enabled filter blocks all DL filters |
| Temperature                                                            | Shows internal Signal Booster temperature                                                                                                    |
| Rx Power Low                                                           | Alarm is active, if signal is not detected in any DL channel                                                                                                    |
| Hardware fail alarm                                                    | Indicates critical malfunctioning in digital signal processor                                                                                                    |
| Show filters                                                           |                                                                                                    |